Add a custom activity into the Learning Path.

# **1** From the main dashboard select the "+ Add/Create" button.

| { <sup>1</sup> / <sub>2</sub> CENGAGE   MINDTAP                                                                               |                 |                  |               | Q. Search this course 🛛 🚊 Jess                                                                                                    |
|----------------------------------------------------------------------------------------------------|-----------------|------------------|---------------|----------------------------------------------------------------------------------------------------|
| Milady Standard Cosmetology                                                                                                   |                 |                  |               | 0.44 HERE                                                                                                    |
|                                                                                                    |                 |                  | er 💶          | 20.17%                                                                                                    |
| rpand all ↓                                                                                                    | + Add/G         | eate             | itters T      |                                                                                                    |
| C Getting Started                                                                                                    | 51              | ctyties          | ~             | Recent Activity Scores                                                                                                    |
| Think Beyond Getting Licensed                                                                                                 | 0%<br>submitted | 85%<br>arg score | 100<br>pares  | This chart shows the average scores for activities that recently reached their due date. Hover over<br>an activity dot for more information. |
| While your primary focus right now is to complete this program and attain a license, this activity will encourage you to thin | k beyond that   | , and pla        | ~             | 100%                                                                                                    |
| Part 1: History & Career Opportunities                                                                                        | 79.             | ctyties          | ~             | • 50%<br>70%                                                                                                    |
| D Part 2: General Sciences                                                                                                    | 223             | activities       | ~             | 60%<br>50%                                                                                                    |
| D Part 3: Hair Care                                                                                                    | 272             | activities       | ~             |                                                                                                    |
| 🗁 Part 4: Skin Care                                                                                                    | 87              | ctvities         | ~             |                                                                                                    |
| 🗅 Part 5: Nail Care                                                                                                    | 104             | ctvities         | ~             | Open Gradebask                                                                                                    |
| D Part 6: Business Skills                                                                                                    | 85              | ctvttes          | ~             |                                                                                                    |
| Practical Procedure Tracker Due Nov 14, 2019 @ 200 AM EST @ county Towass GAAG                                                | 0%              | 0.0%             | 100<br>parets |                                                                                                    |

2

### Select "Activity."

| CENGAGE   MINDTAP                                                                    |                                                  |                |                  | Q. Search this course 🛛 🕥 🔔 )                                                                                                    | Jessica 🗸 |
|--------------------------------------------------------------------------------------|--------------------------------------------------|----------------|------------------|----------------------------------------------------------------------------------------------------|-----------|
| Milady Standard Cosmetology                                                          |                                                  |                |                  |                                                                                                    |           |
|                                                                                      | SHOW HIDDE                                       | N 👥 E          | от 👥             | CLASS AVERAGE                                                                                                    |           |
| Expand all 🖕                                                                         | + Add                                            | / Create       | Filters <b>T</b> | 20.1770                                                                                                    |           |
| C Getting Started                                                                    | C Activity                                       | 5              | × Í              | Recent Activity Scores                                                                                                    |           |
| Think Beyond Getting Licensed COUNTS TOWARDS GRADE                                   | <ul> <li>Unit</li> <li>Folder</li> </ul>         | 5              | 100<br>parets    | This chart shows the average scores for activities that recently reached their due date. Hover over<br>an activity dot for more information. | 6         |
| While your primary focus right now is to complete this program and attain a license. | this activity will encourage you to think beyond | that, and pla. | × .              | 100%                                                                                                    |           |
| D Part 1: History & Career Opportunities                                             |                                                  | 79 activities  | ~                | • 20%<br>70%                                                                                                    | 2         |
| D Part 2: General Sciences                                                           |                                                  | 23 activities  | ~                | 60%<br>50%                                                                                                    | *         |
| D Part 3: Hair Care                                                                  |                                                  | 72 activities  | ~                | 20%                                                                                                    |           |
| 🗅 Part 4: Skin Care                                                                  |                                                  | 87 activities  | ~                |                                                                                                    | S         |
| D Part 5: Nail Care                                                                  |                                                  | 104 activities | ~                | Not graded<br>Open Gradebook                                                                                                    | 9         |
| D Part 6: Business Skills                                                            |                                                  | 85 activities  | ~                |                                                                                                    | A-Z       |
| Practical Procedure Tracker<br>Due Nov 14, 2019 @ 200 AM EST                         | 0%<br>sub-mit                                    | 0.0%           | 100<br>points    |                                                                                                    | Q         |

3

Select "Non-MindTap Activity" from the "Add Activity" drop-down menu.

|                                                                                   |                                                                                                    | Q Search this course                                                           | 🚊 Jessica 🗸 |
|-----------------------------------------------------------------------------------|----------------------------------------------------------------------------------------------------|--------------------------------------------------------------------------------|-------------|
| Milady Standard Cosmetology                                                       | Add Activity X                                                                                                    |                                                                                | 6           |
|                                                                                   | Select from the list below to add an activity.                                                                                                    | CLASS AVERAGE                                                                  |             |
| Expand all 4                                                                      |                                                                                                    | 20.17%                                                                         |             |
| D Getting Started                                                                 | Scoope Drive<br>Add Document. Exel Sheet. PDF. Presentation.                                                                                                    |                                                                                |             |
| Think Beyond Getting Licensed<br>• counts towards Grade                           | E Bashcards<br>http://sabards.for.charter.churee                                                                                                    | scores for activities that recently reached their due date. Hover over nation. | 6           |
| While your primary focus right now is to complete this program and attain a licen | RSS Feed Activity                                                                                                    | 1004                                                                           |             |
| 🗅 Part 1: History & Career Opportunities                                          |                                                                                                    | 201                                                                            |             |
| Part 2: General Sciences                                                          | WebVideo Search Search for a Web Video from YouTube and add it as an Activity                                                                                                    | 604                                                                            | -           |
| 🗅 Part 3: Hair Care                                                               | Web Link Activity<br>Addus to 5 links to external installers.                                                                                                    | 40%<br>30%<br>20%                                                              |             |
| 🗀 Part 4: Skin Care                                                               | Bonso Add a Borge actudy                                                                                                    | •••••                                                                          | \$          |
| 🕒 Part 5: Nail Care                                                               | Assessment                                                                                                    | Open Gradebook                                                                 |             |
| 🗅 Part 6: Business Skills                                                         | CORE-COLORIS CONTRACTORIS CONTRACTORIS |                                                                                |             |
|                                                                                   | Non MindTap Activity                                                                                                    |                                                                                |             |
| Practical Procedure Tracker Due Nov 14, 2019 @ 2:00 AM EST Counts Towards CRADE   | Non Nindlap Activity are activities that happen outside MindTap                                                                                                    |                                                                                | G           |
| Track your practical procedures here.                                             | Add an Interactive Assignment                                                                                                    |                                                                                | C           |

4

Fill in the text boxes with assignment name, description, grading type, and possible score.

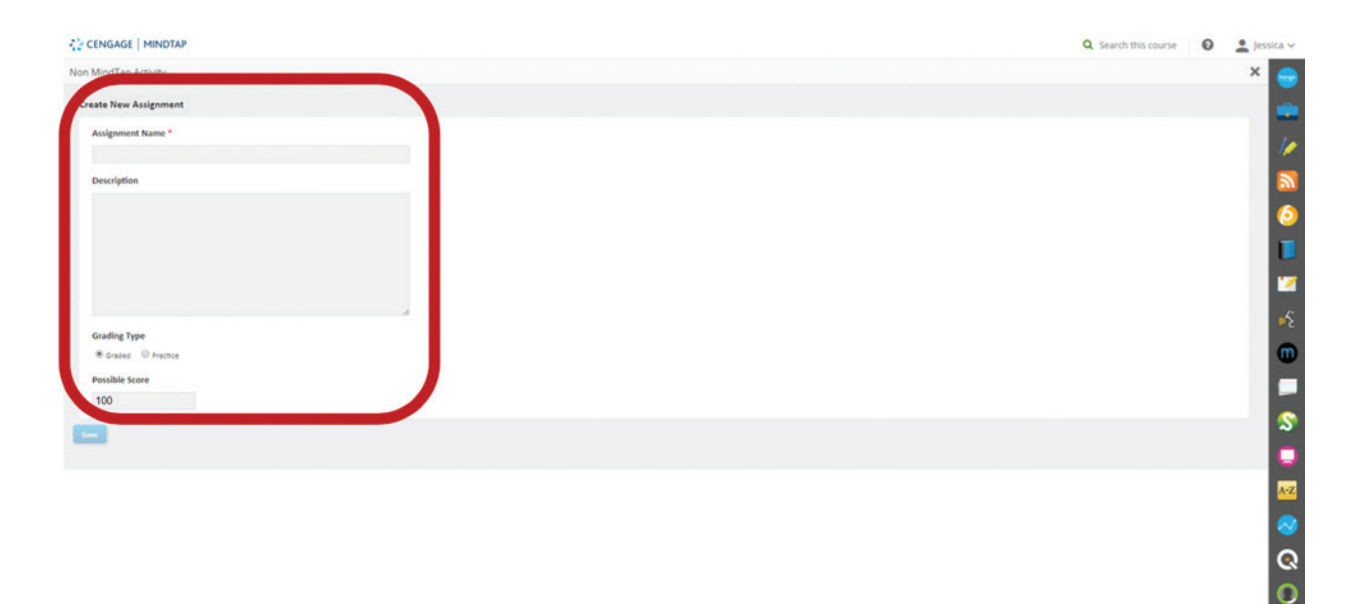

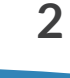

MINDTAP

(milady)

| Click "Save."                                                                                                    |                       |        |
|----------------------------------------------------------------------------------------------------|-----------------------|--------|
| 🛟 CENGAGE   MINDTAP                                                                                                    | Q. Search this course | D 1 10 |
| Non MindTap Activity                                                                                                    |                       | ×      |
| Create New Assignment                                                                                                    |                       |        |
| Assignment Name *                                                                                                    |                       |        |
| Current Trends                                                                                                    |                       |        |
| Description                                                                                                    |                       |        |
| Research current hair trends using the internet or<br>fashion magazines. Once completed, share your findings<br>with your classmates. |                       |        |
| Grading Type                                                                                                    |                       |        |
| © Graded * Practice                                                                                                    |                       |        |
| Possible Score                                                                                                    |                       |        |
|                                                                                                    |                       |        |
|                                                                                                    |                       |        |
|                                                                                                    |                       |        |
|                                                                                                    |                       |        |

6

Fill out the desired fields for the activity including title, description, due dates, and the location of the activity.

|                                                                                                    |                                                                                                    | Q Search this course 🛛 🔒                                                    | Jessica 🗸 |
|----------------------------------------------------------------------------------------------------|----------------------------------------------------------------------------------------------------|-----------------------------------------------------------------------------|-----------|
| Milady Standard Cosmetology                                                                                | sign to Course                                                                                                    |                                                                             |           |
|                                                                                                    | * Indicates required field                                                                                                    | CLASS AVERAGE                                                               |           |
| Expand all 4                                                                                               | Activity Title *                                                                                                    | 20.17%                                                                      |           |
| C Getting Started                                                                                          | Current Trends                                                                                                    |                                                                             |           |
| Think Beyond Getting Licensed                                                                              | Description                                                                                                    | res for activities that recently reached their due date. Hover over<br>Ion. | 6         |
| County forwards exact<br>While your primary focus right now is to complete this program and attain a licen | Research current hair trends using the internet or fashion magazines. Once completed, share your findings with your classmates. | 100%                                                                        | Ĭ         |
| 🗅 Part 1: History & Career Opportunities                                                                   |                                                                                                    | 00%                                                                         | 12        |
| Part 2: General Sciences                                                                                   | Dates<br>Available Date Due Date                                                                                                | 60%<br>50%                                                                  | 65        |
| 🗅 Part 3: Hair Care                                                                                        | m                                                                                                    | 20%<br>                                                                     |           |
| 🗅 Part 4: Skin Care                                                                                        | Location<br>Associated Topic                                                                                                    | • • • • • • • <sup>106</sup>                                                | \$        |
| 🗅 Part 5: Nail Care                                                                                        | Milady Standard Cosmetology (Top Level)                                                                                         | Not graded                                                                  |           |
| -                                                                                                    | vrder Within Topic                                                                                                    | Open Gradebook                                                              | A-Z       |
| Part 6: Business Skills                                                                                    | 2.00                                                                                                    |                                                                             |           |
| Practical Procedure Tracker                                                                                | Cancel Add                                                                                                    |                                                                             | ~         |
| Due Nov 14, 2019 @ 2:00 AM EST COUNTS TOWARDS GRADE                                                        |                                                                                                    |                                                                             | ର         |
| Track your practical procedures here.                                                                      |                                                                                                    |                                                                             | 0         |

Topic:Adding an Activity Outside MindTapLevel:AdvancedIntended For:Lead Instructors/MindTap Admins

MINDTAP

(milady)

7

To assign the desired location, click the "Associated Topic" drop-down menu. This allows you to select the chapter or topic where the activity will be placed.

| CENGAGE   MINDTAP                                                                    |                                                                                                    | Q Search this course 🕜 🔔 Jessica                                                                               |    |
|--------------------------------------------------------------------------------------|----------------------------------------------------------------------------------------------------|----------------------------------------------------------------------------------------------------|----|
|                                                                                      | Assign to Course                                                                                                    | ·                                                                                                    |    |
|                                                                                      | * indicates required field                                                                                                    | CLASS AVERAGE                                                                                                  |    |
| Expand all 🔸                                                                         | Activity Title *                                                                                                    | 20.1770                                                                                                    |    |
| Getting Started                                                                      | Current Trends                                                                                                    |                                                                                                    | ľ, |
| Think Beyond Getting Licensed                                                        | Description                                                                                                    | cores for activities that recently reached their due date. Hover over ation.                                   |    |
| B While your primary focus right now is to complete this program and attain a licen  | Research current hair trends using the internet or fashion magazines. Once completed, share your<br>findings with your classmates. | 100%                                                                                                    |    |
| 🗀 Part 1: History & Career Opportunities                                             |                                                                                                    | 20% M                                                                                                    | M  |
| D Part 2: General Sciences                                                           | Dates<br>Available Date Due Date                                                                                                   | 50%<br>50%                                                                                                    | 2  |
| 🗅 Part 3: Hair Care                                                                  |                                                                                                    | 30%                                                                                                    |    |
| 🗅 Part 4: Skin Care                                                                  | Location<br>Associated Topic                                                                                                    | * • • • • • •                                                                                                  |    |
| 🗅 Part 5: Nail Care                                                                  | Milady Standard Cosmetology (Top Level)                                                                                            | Not graded Open Gradebook                                                                                      |    |
| D Part 6: Business Skills                                                            | order Within Topic<br>at end                                                                                                    |                                                                                                    |    |
| Practical Procedure Tracker<br>Due Nov 14, 2019 @ 200 AM EST<br>Counts Towards grade | Cancel Add                                                                                                    | a di sentencia di sentencia di sentencia di sentencia di sentencia di sentencia di sentencia di sentencia di s | 2  |
| Track your practical procedures here.                                                |                                                                                                    |                                                                                                    | D, |

# 8

#### Select associated topic.

| CENGAGE   MINDTAP                                                                     |                                                                                                    |     | Q. Search this course 🛛 👱 Jer                                                  | sica 🗸 |
|---------------------------------------------------------------------------------------|----------------------------------------------------------------------------------------------------|-----|--------------------------------------------------------------------------------|--------|
| Milady Standard Cosmetology                                                           | Assign to Course                                                                                                    | ×   |                                                                                |        |
|                                                                                       | * indicates required field                                                                                                    |     | classaverage 20.17%                                                            |        |
| expansi an 👻                                                                          | Activity Title *                                                                                                    |     |                                                                                | 10     |
| C Getting Started                                                                     | .Current.Itendts<br>Practice Electrical Equipment Safety<br>Understand Electrotherapy                                          | *   |                                                                                | 3      |
| Think Beyond Getting Licensed<br>COUNTS TOWARDS GRADE                                 | Ught Energy and Ught Therapy<br>Part 3: Hair Care<br>Ch. 14. Principles of Hair Design                                         |     | ores for activities that recently reached their due date. Hover over<br>ution, | 6      |
| While your primary focus right now is to complete this program and attain a lice      | Philosophy of Design<br>Elements of Hair Design<br>Principles of Hair Design                                                   |     | 100%                                                                           |        |
| Part 1: History & Career Opportunities                                                | Type and Texture on Hairstyle<br>Design for Men<br>Ch. 15: Scalp Care, Shampooing, and Conditioning                            |     | 50%<br>70%<br>60%                                                              |        |
| Part 2: General Sciences                                                              | Safely & Effectively Use Massage in Scalp Care<br>Learn the Benefits of ProperHair Brushing<br>Hair Brushing Procedure         |     | 50%<br>40%                                                                     | m      |
| C Part 3: Hair Care                                                                   | Proper and Effective Shampoo Service<br>Recommend and Use Conditioners<br>Use Professional Draping                             |     | 30%<br>20%                                                                     |        |
| 🗅 Part 4: Skin Care                                                                   | Unite Harrouting<br>Understand the Basic Principles of Haircutting<br>Conduct an Effective Client Consultation for Haircutting | -   | • • • • • 0%                                                                   | \$     |
| C Part 5: Nail Care                                                                   | milagy standard Costretology (10p Devel) Order Within Tool:                                                                    |     | Not graded Open Gradebook                                                      |        |
| Part 6: Business Skills                                                               | at end                                                                                                    | •   |                                                                                |        |
| Practical Procedure Tracker<br>Due Nov 14, 2019 @ 2:00 AM EST<br>COUNTS TOWARDS GRADE | Cancel                                                                                                    | Add |                                                                                | ଭ      |
|                                                                                       |                                                                                                    |     |                                                                                |        |

Topic:Adding an Activity Outside MindTapLevel:AdvancedIntended For:Lead Instructors/MindTap Admins

MINDTAP

(milady)

Click the "Order Within the Topic" drop-down menu for the activity location.

**Please Note:** This drop-down menu lists the activities that are currently in the Learning Path for that topic. You can choose if the activity will come before an existing activity, or at the end of the topic.

| The centorior printerior                                                             |                                                                                                    | G Search uns course G Sessica                                                |    |
|--------------------------------------------------------------------------------------|----------------------------------------------------------------------------------------------------|------------------------------------------------------------------------------|----|
| Milady Standard Cosmetology                                                          | Assign to Course X                                                                                                    |                                                                              |    |
|                                                                                      | * indicates required field                                                                                                    | 20.17%                                                                       |    |
| Expand all 👃                                                                         | Activity Title *                                                                                                    | 20.1778                                                                      |    |
| 🗀 Getting Started                                                                    | Current Trends                                                                                                    |                                                                              |    |
| Think Beyond Getting Licensed                                                        | Description                                                                                                    | cores for activities that recently reached their due date. Hover over ation. | 5  |
| A While your primary focus right now is to complete this program and attain a licens | Research current hair trends using the internet or fashion magazines. Once completed, share your<br>findings with your classmates. | 100%                                                                         |    |
| D Part 1: History & Career Opportunities                                             |                                                                                                    | 80%                                                                          | 2  |
| D Part 2: General Sciences                                                           | Dates<br>Available Date Due Date                                                                                                   | 50%<br>50%                                                                   | Ę  |
| 🗀 Part 3: Hair Care                                                                  | m                                                                                                    | 30H<br>20H                                                                   |    |
| 🗅 Part 4: Skin Care                                                                  | Location<br>Associated Topic                                                                                                    | • • • • • • • • • • • • • • • • • • •                                        | 57 |
| 🗅 Part 5: Nail Care                                                                  | Ch. 14: Principles of Hair Design                                                                                                  | Not graded                                                                   |    |
| Co. Part 6: Rusiness Skills                                                          | Order Within Topic                                                                                                    |                                                                              |    |
|                                                                                      |                                                                                                    |                                                                              |    |
| Practical Procedure Tracker<br>Due Nov 14, 2019 @ 2:00 AM EST                        | Cancel Add                                                                                                    |                                                                              | 3  |

# 10

9

#### Select order within the topic.

|                                                                                     |                                                                                                    | Q Search this course                                      | e 🖸 🚊 Jessica - | Y  |
|-------------------------------------------------------------------------------------|----------------------------------------------------------------------------------------------------|-----------------------------------------------------------|-----------------|----|
| Milady Standard Cosmetology                                                         | Assign to Course                                                                                                    | ×                                                         |                 |    |
|                                                                                     | * indicates required field                                                                                                    | CLASS AVERAGE                                             |                 |    |
| Expand all 🗳                                                                        | Activity Title *                                                                                                    | 20.1770                                                   |                 |    |
| ☐ Getting Started                                                                   | Current Trends                                                                                                    |                                                           |                 | ٢  |
|                                                                                     |                                                                                                    | cores for activities that recently reached their due date | Hover over      | A. |
| Think Beyond Getting Licensed                                                       | Description                                                                                                    | ation.                                                    | 6               | 6  |
| While your primary focus right now is to complete this program and attain a license | Research current hair trends using the internet or fashion magazines. Once completed, share your findings with your classmates. |                                                           | 100%            |    |
| Co. Part 1: History & Career Opportunities                                          |                                                                                                    |                                                           | 80%             |    |
| - Furth mistory & career opportanties                                               |                                                                                                    |                                                           | 70%             | [  |
| 🗀 Part 2: General Sciences                                                          | Dates                                                                                                    |                                                           | 50%             | ٤  |
| -                                                                                   | before Ch. 14: Principles of Hair Design<br>before Ch. 14: Do It: Pre-Assessment Quiz                                           |                                                           | 40%             | n  |
| 🗀 Part 3: Hair Care                                                                 | before Ch. 14: Watch: Learning Motivation<br>before Philosophy of Design                                                        |                                                           | 30%             |    |
|                                                                                     | before Elements of Hair Design<br>before Principles of Hair Design                                                              |                                                           | 10%             | 6  |
| 🗋 Part 4: Skin Care                                                                 | before Type and Texture on Hairstyle<br>before Design for Men                                                                   | •••••                                                     |                 |    |
| C Part 5: Nail Care                                                                 | before Ch. 14: Chapter Recap<br>before Ch. 14: Flashcards: Key Terms Review                                                     |                                                           | Not graded      |    |
|                                                                                     | before Ch. 14: Final Chapter Exam                                                                                               | Open Grødebook                                            |                 |    |
| 🗀 Part 6: Business Skills                                                           | at end                                                                                                    | •                                                         |                 |    |
| Annual Description Technol                                                          | Changel Add                                                                                                    |                                                           |                 |    |
| Due Nov 14, 2019 @ 2:00 AM EST                                                      | Cancel Add                                                                                                    |                                                           | 0               |    |

Topic:Adding an Activity Outside MindTapLevel:AdvancedIntended For:Lead Instructors/MindTap Admins

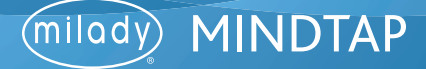

11

Click "Add."

| CENGAGE MINDTAP                          |                                                                                                  | Q. Search this course 🛛 🚊 Jes                                        |     |
|------------------------------------------|--------------------------------------------------------------------------------------------------|----------------------------------------------------------------------|-----|
|                                          | Assign to Course                                                                                 |                                                                      |     |
|                                          | * indicates required field                                                                       | CLASS AVERAGE                                                        |     |
| Expand all 4                             | Activity Title *                                                                                 | 20.17%                                                               |     |
| Getting Started                          | Current Trends                                                                                   |                                                                      | 10  |
|                                          |                                                                                                  | ones for articities that recently reached their due date. Hover over | 2   |
| Think Beyond Getting Licensed            | Description                                                                                      | tion.                                                                | 6   |
|                                          | Research current hair trends using the internet or fashion magazines. Once completed, share your | 1008                                                                 |     |
|                                          | ee innoings with your cassinates.                                                                | 90%                                                                  |     |
| C Part 1: History & Career Opportunities |                                                                                                  | 50%                                                                  |     |
|                                          |                                                                                                  | 70%                                                                  |     |
| Part 2: General Sciences                 | Dates                                                                                            | 50%                                                                  | 62  |
|                                          | Available Date                                                                                   | 40%                                                                  | m   |
| 🗀 Part 3: Hair Care                      |                                                                                                  | 30%                                                                  | _   |
|                                          | Location                                                                                         | 20%                                                                  |     |
| 🗀 Part 4: Skin Care                      | Associated Topic                                                                                 | • • • • • • 01                                                       | 5   |
|                                          | Ch. 14: Principles of Hair Design                                                                | Not traded                                                           |     |
| 🗀 Part 5: Nail Care                      |                                                                                                  | Contraction of                                                       | 9   |
|                                          | Order Within Topic                                                                               | Chem envalueuous                                                     | A-Z |
| Part 6: Business Skills                  | before Ch. 14: Principles of Hair Design                                                         |                                                                      |     |
|                                          | Cancel                                                                                           |                                                                      | 1   |
| Due Nov 14, 2019 @ 2:00 AM EST           |                                                                                                  |                                                                      | Q   |
| COUNTS TOWARDS GRADE                     |                                                                                                  |                                                                      |     |
| Track your practical procedures here.    |                                                                                                  |                                                                      |     |

12

The activity will appear in the Learning Path based on the location you've selected.

| ₹ <sup>1</sup> CENGAGE   MINDTAP                                                                          |                      |                |           | Q. Search this course 🛛 🖉 🚊 Jessica                                                                 | ~  |
|----------------------------------------------------------------------------------------------------|----------------------|----------------|-----------|----------------------------------------------------------------------------------------------------|----|
| Milady Standard Cosmetology                                                                               |                      |                | • 🗉       | CLASS AVERAGE                                                                                       | •  |
| en en et a di berritte al di bereziet etal en vie                                                         | SHOW HIDDE           | N 🔼            | EDIT 🔼    | 20 170/                                                                                             | -  |
| Collapse all                                                                                              | + Add                | / Create       | Filters T | 20.17%                                                                                              | -  |
|                                                                                                    | _                    | _              | •         |                                                                                                    |    |
| 🕞 Part 3: Hair Care                                                                                       |                      | 272 activities |           | Recent Activity Scores                                                                              |    |
|                                                                                                    |                      |                |           | This chart shows the average scores for activities that recently reached their due date. Hover over |    |
| ∧ ♥ Ch. 14: Principles of Hair Design                                                                     |                      |                |           | an activity dot for more information.                                                               | 0  |
| Ch. 14: Principles of Hair Design                                                                         |                      |                |           | 100%                                                                                                |    |
| Chapter Learning Objectives                                                                               |                      |                |           | 90%                                                                                                 |    |
|                                                                                                    |                      |                |           | 804                                                                                                 | 1  |
| Ch. 14: Do It: Pre-Assessment Quiz<br>Due Sep 20, 2019 @ 2:00 AM EDT                                      | 0%                   |                | 10        | 60%                                                                                                 |    |
| PRACTICE                                                                                                  | submitted            | avg score      | points    | 50%                                                                                                 | S  |
| Ch. 14: Watch: Learning Motivation                                                                        |                      |                |           | 40%                                                                                                 | m  |
| An understanding of design and art principles will bein you develop the artistic skill and judgmen        | t needed to create   | the hest       | ~         | 30%                                                                                                 |    |
| set denote stational de of sills and out here dets some refly han descedy out an once train and bolls and |                      |                |           | 20%                                                                                                 |    |
| Philosophy of Design                                                                                      |                      |                |           |                                                                                                    | \$ |
| Y Co Elements of Hair Design                                                                              |                      |                |           |                                                                                                    |    |
| Current Trends                                                                                            |                      |                | 400       |                                                                                                    | J  |
| PRACTICE                                                                                                  | submitted            | avg score      | points    | Open Gradebook                                                                                      | -Z |
| Research current hair trends using the internet or fashion magazines. Once completed, share yo            | ur findings with you | ur classm      | ~         |                                                                                                    |    |
|                                                                                                    |                      |                |           |                                                                                                    | 2  |
| Principles of Hair Design                                                                                 |                      |                |           |                                                                                                    |    |
|                                                                                                    |                      |                |           |                                                                                                    | ~  |
|                                                                                                    |                      |                |           |                                                                                                    | D  |
|                                                                                                    |                      |                |           |                                                                                                    |    |

Topic:Adding an Activity Outside MindTapLevel:AdvancedIntended For:Lead Instructors/MindTap Admins

6

(milady) MINDTAP